# TAC PACK TELEMETRY CONTROL UNIT

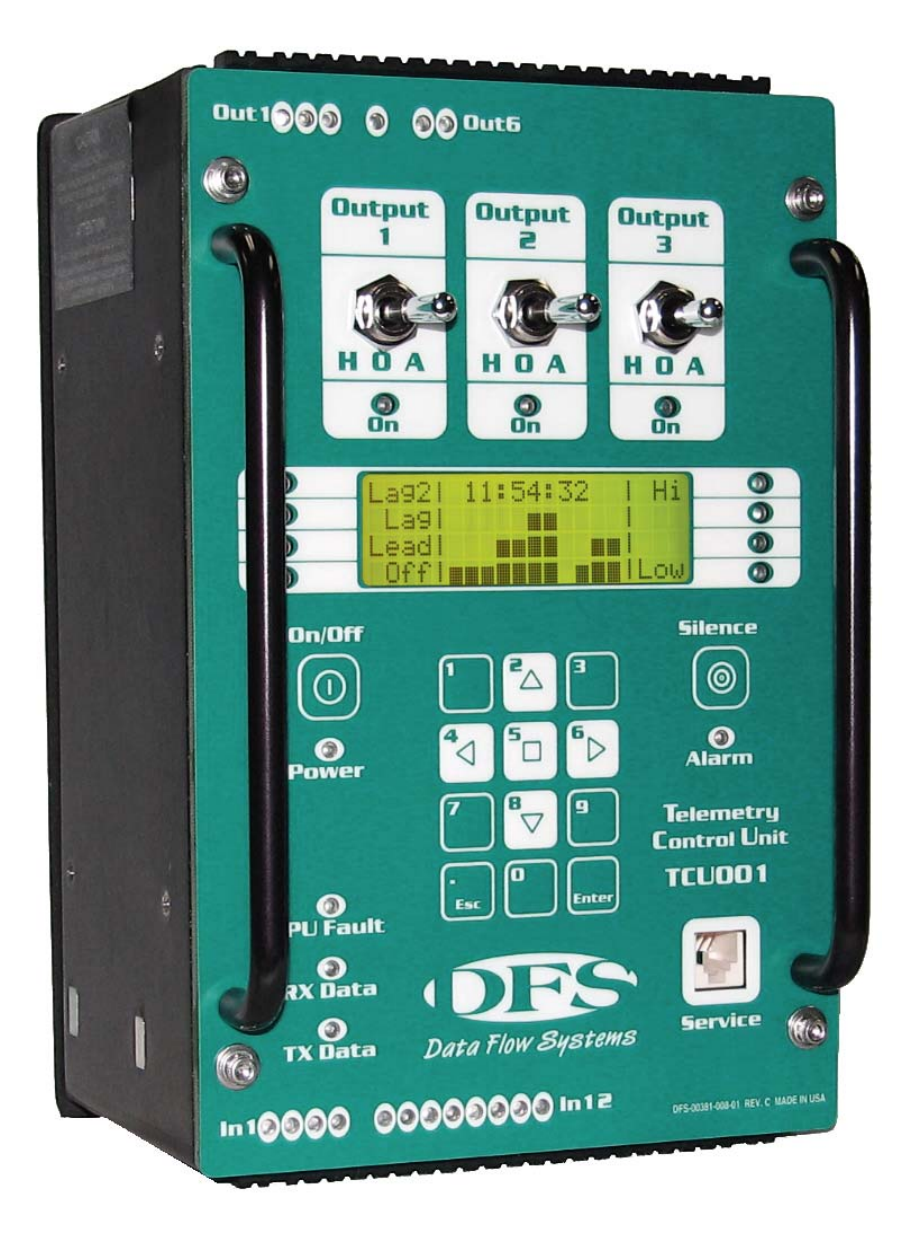

# TCUOD1 QUICK START GUIDE

#### NOTICE

Data Flow Systems, Inc. assumes no responsibility for any errors that may appear in this document, nor does it make any commitment to update the information contained herein. However, questions regarding the information contained in this document are welcomed.

Data Flow Systems also reserves the right to make changes to the specifications of TAC Pack TCU and to the information contained in this document at any time without notice.

This document contains information related to special features and functions that are only available when the TAC Pack TCU is utilized in a DFS TAC II SCADA System. These special features and functions may not be available when the TCU001 is utilized in a 3rd party SCADA System. If you are unsure about the availability of a feature or function, please contact DFS for clarification.

© Data Flow Systems, Inc. 605 N. John Rodes Blvd., Melbourne, FL 32934 Phone 321-259-5009 Fax 321-259-4006 www.dataflowsys.com

DFS-00367-011-01

This document last updated April 21, 2018

This document provides a brief overview of the TCU's features and sufficient information to get the unit mounted and powered. Detailed information on wiring I/O, and configuring and using the TCU can be found in the *TCU Installation and Operation Manual* (see accompanying DFS Resource CD for PDF version of this manual). The CD also includes the *TCU Programming Reference* for those users who will be developing programs for custom TCU applications. The quick start guide and the manuals can be found on DFS' web site at www.dataflowsys.com.

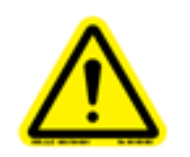

# 

This information is provided for qualified personnel only.

Improper installation, service, or maintenance can cause property damage, injury, or death.

Read the installation and operating instructions thoroughly before installing or servicing this equipment.

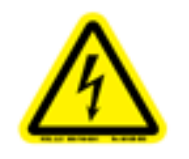

# 

Precautionary measures must be observed when installing, operating, and servicing the TCU in order to prevent shock from voltages present.

If the TCU is to be installed into an existing control panel, make sure that all breakers are shut off before starting the installation.

All wiring must conform to federal, state, and local electrical codes.

## DESCRIPTION

The TAC Pack Telemetry Control Unit (TCU) is a microprocessor-controlled device.

There are several options for using the TCU's multiple input and output points.

- They can be used as non-intelligent I/O by setting the number of pumps to zero (0).
- They can be used in a pump control application.
- They can be manipulated logically with a DFS BASIC-52 program (much like a PLC).

Additionally, the TCU:

- Can communicate with and manipulate the I/O of up to 15 remote modules via a radio or network link.
- Can be incorporated into a Remote Terminal Unit (RTU) by using a Bus Extender Module (BEM).

The installed pump control application program enables the TCU to be easily implemented in lift station or storage tank applications. For a pump control application, the TCU contains all the hardware and software needed to control up to three motor starters.

Placing a custom BASIC program on the TCU enables it to perform a variety of automated tasks when interfaced with other telemetry equipment (DFS equipment, or RS-485 or RS-232 Modbus compatible devices). When used as a programmable device, the TCU can control up to six digital output devices, and monitor up to 12 digital and two analog input devices.

The TCU's dual functionality (its ability to use the built-in pump control process or a custom program) helps reduce overhead by enabling one unit to be used in either a pump control or programmable application.

#### PARTS LIST

- TAC Pack TCU with integrated radio
  Installation kit
- DFS Resource CD

#### RECEIPT OF EQUIPMENT

When equipment is received, examine the outside of the carton for any damage incurred during shipment. Remove the packing list and the equipment from the shipping carton. Carefully inspect the equipment for damage. Resolve any damage with the local carrier. Report damages to Data Flow Systems (321-259-5009). Include the serial number of the unit and the extent of damage in your report.

## TECHNICAL SPECIFICATIONS

- Box Dimensions: 5.75" X 8.75" X 5.45"
- Supply Voltage: 120VAC +/-10%
- Frequency: 60 HZ
- Current: 0.5A
- Phase Monitor: 240 VAC single- or three-phase; 480 VAC three-phase using external resistors
- Battery Backup: 12-volt, sealed, lead-acid battery
- Analog Inputs: 4-20mA @ 250ohm /1-5V @ 100K ohm; both inputs are 12-bit accurate
- Digital Input Voltages: 10 30 volts AC/DC; 30 300 volts AC/DC with external resistors
- Digital Input Impedance: 6K ohms
- Digital Outputs: 120-240VAC, 60HZ, 1A, Pilot Duty
- Bias: 100mA
- Integrated Radio: 2 watt; 200 MHz; 10-14 VDC; 1 A

Optional 5 watt; synthesized 400 MHz; 9-18 VDC; 1.8 A [requires installation of Analog Radio Converter (ARC001)]

- RS-232 Interface: 9600 baud serial interface for Modbus ASCII devices (RTU protocol option available)
- RS-485 Interface: 9600 baud serial interface for Modbus ASCII/RTU devices
- Ethernet Interface (optional): 10base-T; TCP/IP (UDP Datagram); 12-14 VDC; 500 mA
- ISO+24V / ISOGND: 24 VDC at 60 mA (100 mA max), unregulated, isolated
- Input Protection: M.O.V., Transorb (Transient Voltage Suppressor), and Optoisolated
- Alarm Relays: 120VAC, 60HZ, 0.5A, Tungsten, 0-24VDC, 1.0A
- Alarm Light / Horn: Normally closed contacts
- LCD w/Keypad: 4x20 character Liquid Crystal Display; 12-key keypad is used to page through programmed menu items
- H-O-A Switches: 3 x 3-position switches hardwired to 3 solid state control points for Hand-Off-Auto operation
- Environmental Conditions:
  - Ambient Operating Temperature Range: -10°C to 60°C (14°F to 140°F). The upper temperature limit is 50°C (122°F) when using the recommended backup battery. Note that the LCD display may become unreadable at temperatures below 0°C.
  - Relative Humidity: 0-100%
  - Atmospheric Pressure: 75-106 KPa
  - Overvoltage Category II
  - Pollution Degree 2
- Safety Approval: UL listed for Process Control Equipment (UL1092)

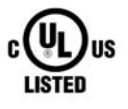

## FEATURES

- Backward compatibility with DFS' Pump Control Unit (PCU)
- Autodialer (optional) The TCU001 can be ordered with this feature; an existing unit can be retrofitted at the factory.
- Integrated 10/100 network adapter (optional) The TCU001 can be ordered with this feature; an existing unit can be retrofitted at the factory.
- Twelve digital inputs for monitoring level, contact closure, or pulse counter (not available with legacy PCU configuration)
- Two 12-bit analog inputs offer enhanced accuracy and increased resolution (not available with legacy PCU configuration).
- Six digital outputs four solid state and two contact closure (one normally closed).
- Integrated digital radio (2 watts; 200 MHz) is on-site programmable.
- Dual double-speed microcontrollers (one for controlling functions; one for communication).
- True RMS AC phase monitor produces accurate and exact voltage readings for single- and three-phase power.
- RS-485 Modbus fieldbus half-duplex serial interface enables communication with industry standard devices and VFD motor controllers (not available with legacy PCU configuration).
- Configurable, auxiliary digital input can be used with pulse-type flow meters and rain gauges.
- Standard RS-232 Modbus radio interface acts as an interface to external industry standard radios.
- 34 LEDs provide system status at a glance.
- Three fail-safe Hand-Off-Auto (HOA) switches.
- Four connectorized wire terminals allow servicing or replacement of the unit without rewiring the control panel. No user configuration straps or jumpers are required.
- On-board BASIC line editor and 128 Kbytes of non-volatile random access memory (NOVRAM) for storing basic programs and for system use.
- 4 x 20-character LCD provides a large area for displaying data. The LCD's contrast is controlled by an onboard temperature sensor that ensures that the screen is easy to read in both high- and low-temperature conditions.
- 12-key membrane switch keypad and soft-power switch offers ease of use when powering up/down the TCU and when entering TCU configurations, and viewing and resetting alarms.
- Self-monitoring capabilities include an On state self test and monitoring of radio current and unit temperature.
- For each pump, elapsed run time and average run time meters are provided.
- HyperTAC II telemetry interface enables operators to remotely monitor offsite conditions and control equipment from a central location.

- Mounting options allow the TCU to be mounted to a front panel, or mounted flush against or stood off from the back plate of a control panel
- Integrated switching power supply
- Surge protection (non-destructive) and on-board voltage regulation
- Sealed radio compartment protects the internal radio against corrosion
- Battery backup with external battery (12V, 2.6Ah or 12V, 7.0Ah)
- Can be programmed using ladder logic via DFS' Virtual Logic Builder

#### PIN NAME / WIRING DEFINITIONS

The tables below and on the next several pages provide pin names and descriptions for a TCU using the built-in pump controller application. For a custom TCU application, see the tables beginning on page 9.

## **Pin Outs for Pump Controller Application**

| PIN#  | Name    | Description              | Electrical Rating  |
|-------|---------|--------------------------|--------------------|
| P1-1  | PHASE_C | Phase C of the three-    | 120-240VAC, 60HZ,  |
|       |         | phase power monitor      | 100mA, 3-phase     |
| P1-2  | PHASE_B | Phase B of the three-    | 120-240VAC, 60HZ,  |
|       |         | phase power monitor      | 100mA, 3-phase     |
| P1-3  | PHASE_A | Phase A of the three-    | 120-240VAC, 60HZ,  |
|       |         | phase power monitor      | 100mA, 3-phase     |
| P1-4  | UNUSED  | DO NOT CONNECT           |                    |
| P1-5  | AC_PWR  | TCU's AC power           | 120VAC, 60HZ, 0.5A |
| P1-6  | AC_NEUT | TCU's AC power           | 120VAC, 60HZ, 0.5A |
|       |         | neutral                  |                    |
| P1-7  | TGND    | Safety ground            | Ground             |
| P1-8  | BAT+    | Backup battery positive  | <24V / Not Rated   |
|       |         | terminal                 |                    |
| P1-9  | BAT-    | Backup battery           | <24V / Not Rated   |
|       |         | negative terminal        |                    |
| P1-10 | BEMGND  | Isolated ground (wire    | <24V / Not Rated   |
|       |         | to BEM001, pin 12)       |                    |
| P1-11 | BEM_PWR | Isolated power (wire to  | <24V / Not Rated   |
|       |         | BEM001, pin 10)          |                    |
| P1-12 | BEM_CTS | Isolated clear to send   | <24V / Not Rated   |
|       |         | (wire to BEM001, pin 6)  |                    |
| P1-13 | BEM_RXD | Isolated receive data    | <24V / Not Rated   |
|       |         | (wire to BEM001, pin 4)  |                    |
| P1-14 | BEM_TXD | Isolated transmit data   | <24V / Not Rated   |
|       |         | (wire to BEM001, pin 2)  |                    |
| P1-15 | BEM_RTS | Isolated request to send | <24V / Not Rated   |
|       |         | (wire to BEM001, pin 8)  |                    |

#### Top Connector 1: P1 (Pump Controller Mode)

| PIN#  | Name     | Description              | Electrical Rating     |  |
|-------|----------|--------------------------|-----------------------|--|
| P1-16 | ALM_HORN | Load side of alarm horn  | 120VAC, 60HZ, 0.5A,   |  |
|       |          | relay (NO)               | Tungsten, 0-24VDC, 1A |  |
| P1-17 | ALM_LITE | Load side of alarm light | 120VAC, 60HZ, 0.5A,   |  |
|       |          | relay (NC)               | Tungsten, 0-24VDC, 1A |  |
| P1-18 | ALM_PWR  | Line side of alarm       | 120VAC, 60HZ, 1A, 0-  |  |
|       |          | relays                   | 24VDC, 2A, Source     |  |
| P1-19 | AUX_OUT  | Load side of auxiliary   | 120-240VAC, 60HZ, 1A, |  |
|       |          | relay                    | Pilot Duty            |  |
| P1-20 | AUX_PWR  | Line side of auxiliary   | 120-240VAC, 60HZ, 1A, |  |
|       |          | relay                    | Source                |  |
| P1-21 | MTR3_STR | Load side of motor       | 120-240VAC, 60HZ, 1A, |  |
|       |          | starter 3 relay          | Pilot Duty            |  |
| P1-22 | MTR2_STR | Load side of motor       | 120-240VAC, 60HZ, 1A, |  |
|       |          | starter 2 relay          | Pilot Duty            |  |
| P1-23 | MTR1_STR | Load side of motor       | 120-240VAC, 60HZ, 1A, |  |
|       |          | starter 1 relay          | Pilot Duty            |  |
| P1-24 | STRT_PWR | Line side of motor       | 120-240VAC, 60HZ, 3A, |  |
|       |          | starter relays           | Source                |  |

# Top Connector 2: P3 (Pump Controller Mode)

| PIN#  | Name     | Description            | Electrical Rating |
|-------|----------|------------------------|-------------------|
| P3-1  | ST_ADDR0 | Station address bit 0  | <24V / Not Rated  |
|       |          | (value 1)              |                   |
| P3-2  | ST_ADDR1 | Station address bit 1  | <24V / Not Rated  |
|       |          | (value 2)              |                   |
| P3-3  | ST_ADDR2 | Station address bit 2  | <24V / Not Rated  |
|       |          | (value 4)              |                   |
| P3-4  | ST_ADDR3 | Station address bit 3  | <24V / Not Rated  |
|       |          | (value 8)              |                   |
| P3-5  | ST_ADDR4 | Station address bit 4  | <24V / Not Rated  |
|       |          | (value 16)             |                   |
| P3-6  | ST_ADDR5 | Station address bit 5  | <24V / Not Rated  |
|       |          | (value 32)             |                   |
| P3-7  | ST_ADDR6 | Station address bit 6  | <24V / Not Rated  |
|       |          | (value 64)             |                   |
| P3-8  | ST_ADDR7 | Station address bit 7  | <24V / Not Rated  |
|       |          | (value 128)            |                   |
| P3-9  | ST_ADDR8 | Station address bit 8  | <24V / Not Rated  |
|       |          | (value 256)            |                   |
| P3-10 | GND      | Station address ground | <24V / Not Rated  |
| P3-11 | INV'     | Invert data            | <24V / Not Rated  |
| P3-12 | SWAP'    | Swap data              | <24V / Not Rated  |
| P3-13 | CFG_BIT2 | Unused - do not        | <24V / Not Rated  |
|       |          | connect                |                   |
| P3-14 | CFG_BIT3 | Unused - do not        | <24V / Not Rated  |
|       |          | connect                |                   |
| P3-15 | GND      | Configuration ground   | <24V / Not Rated  |

| PIN#  | Name      | Description          | Electrical Rating |
|-------|-----------|----------------------|-------------------|
| P3-16 | EARTH_GND | Earth ground/lanyard | Not Connected     |
| P3-17 |           | Unused               | Not Connected     |
| P3-18 |           | Unused               | Not Connected     |

# Bottom Connector 1: P2 (Pump Controller Mode)

| PIN#  | Name     | Description              | Electrical Rating              |
|-------|----------|--------------------------|--------------------------------|
| P2-1  | MTR1_RUN | Motor 1 run digital      | 10-30VAC/DC@10mA               |
|       |          | monitor input            |                                |
| P2-2  | MTR2_RUN | Motor 2 run digital      | 10-30VAC/DC@10mA               |
|       |          | monitor input            |                                |
| P2-3  | MTR3_RUN | Motor 3 run digital      | 10-30VAC/DC@10mA               |
|       |          | monitor input            |                                |
| P2-4  | EXT_PM   | External phase monitor   | 10-30VAC/DC@10mA               |
|       |          | digital monitor input    |                                |
| P2-5  | IN_COM_1 | Common return for        | 10-30VAC/DC@40mA               |
|       |          | motor run and external   | RTN                            |
|       |          | phase monitor input      |                                |
| P2-6  | LOW_LVL  | Low Level digital        | 10-30VAC/DC@10mA               |
|       |          | monitor input            |                                |
| P2-7  | OFF_LVL  | Off Level digital        | 10-30VAC/DC@10mA               |
|       |          | monitor input            |                                |
| P2-8  | LEAD_LVL | Lead Level digital       | 10-30VAC/DC@10mA               |
|       |          | monitor input            |                                |
| P2-9  | LAG1_LVL | Lag1 Level digital       | 10-30VAC/DC@10mA               |
|       |          | monitor input            |                                |
| P2-10 | LAG2_LVL | Lag2 Level digital       | 10-30VAC/DC@10mA               |
|       |          | monitor input            |                                |
| P2-11 | HIGH_LVL | High Level digital       | 10-30VAC/DC@10mA               |
|       |          | monitor input            |                                |
| P2-12 | AUX_IN   | Auxiliary digital        | 10-30VAC/DC@10mA               |
|       |          | monitor input            |                                |
| P2-13 | ALM_SIL  | Alarm Silence Switch     | 10-30VAC/DC@10mA               |
|       |          | digital monitor input    |                                |
| P2-14 | IN_COM_2 | Common return for        | 10-30VAC/DC@80mA               |
|       |          | input level, aux inputs, | RTN                            |
|       |          | and alarm silence        |                                |
|       |          | switch                   |                                |
| P2-15 | ISOGND   | Internally supplied 24   | <24V / Not Rated               |
|       |          | VDC bias source return   |                                |
| P2-16 | ISO+24V  | Internally supplied 24   | <24V / Not Rated               |
|       |          | VDC bias source          |                                |
| D0 17 | TVD 202  | voltage                  |                                |
| P2-17 | 1XD_232  | KS-232 transmit data to  | <24V / Not Kated               |
| D0 10 |          | external device          |                                |
| P2-18 | KAD_232  | KS-232 receive data      | <pre>&lt;24V / Not Kated</pre> |
| D2 10 | CNID     | Irom external device     |                                |
| P2-19 | GND      | KS-232 ground            | <pre>&lt;24V / Not Kated</pre> |

| PIN#  | Name     | Description              | Electrical Rating |
|-------|----------|--------------------------|-------------------|
| P2-20 | TGND     | Shield for analog        | Ground            |
|       |          | monitor signals          |                   |
| P2-21 | ANALOG2+ | 4-20mA+ signal from      | <24V / Not Rated  |
|       | (C2)     | transducer; - signal at  |                   |
|       |          | pin P2-23                |                   |
| P2-22 | ANALOG1+ | 0-5VDC or 4-20mA+        | <24V / Not Rated  |
|       | (C1)     | signal from transducer;  |                   |
|       |          | - signal at pin P2-23;   |                   |
|       |          | jump pin P2-24 to P2-23  |                   |
|       |          | for a 4-20mA C1 signal   |                   |
| P2-23 | ANALOG-  | - signal return for both | <24V / Not Rated  |
|       |          | analog inputs C1 and     |                   |
|       |          | C2 at P2-22 and P2-21    |                   |
| P2-24 | SHUNT    | 250 ohm shunt resistor;  | <24V / Not Rated  |
|       |          | jump to P2-23 with 4-    |                   |
|       |          | 20mA signal for C1 at    |                   |
|       |          | P2-22 only               |                   |

# Bottom Connector 2: P4 (Pump Controller Mode)

| PIN#  | Name       | Description              | Electrical Rating |
|-------|------------|--------------------------|-------------------|
| P4-1  | Unused     | Reserved for future use; | <24V / Not Rated  |
|       |            | do not connect           |                   |
| P4-2  | Unused     | Reserved for future use; | <24V / Not Rated  |
|       |            | do not connect           |                   |
| P4-3  | RS485_B    | RS-485 serial interface  | <24V / Not Rated  |
|       |            | В                        |                   |
| P4-4  | RS485_A    | RS-485 serial interface  | <24V / Not Rated  |
|       |            | Α                        |                   |
| P4-5  | EX_SHIELD  | Cable shield for RS-485  | Ground            |
|       |            | or RS-232 cable          |                   |
| P4-6  | EX_GND_RAD | RS-232 ground            | <24V / Not Rated  |
| P4-7  | RTS_RAD    | RS-232 Request to send   | <24V / Not Rated  |
| P4-8  | EX_TXD_RAD | RS-232 transmit data to  | <24V / Not Rated  |
|       |            | external device          |                   |
| P4-9  | EX_RXD_RAD | RS-232 receive data      | <24V / Not Rated  |
|       |            | from external device     |                   |
| P4-10 | CTS_RAD    | RS-232 clear to send     | <24V / Not Rated  |
| P4-11 |            | Unused                   | Not Connected     |
| P4-12 |            | Unused                   | Not Connected     |
| P4-13 |            | Unused                   | Not Connected     |
| P4-14 |            | Unused                   | Not Connected     |

# Pin Outs for Programmable Application

| PIN#   | Name     | Description (Electrical Rating)    | HyperTAC II |
|--------|----------|------------------------------------|-------------|
| D1 1   |          |                                    | Address     |
| P1-1   | PHASE_C  | Phase C of the three-phase         | C4          |
|        |          | power monitor (120-240 v AC,       |             |
|        |          | 60HZ, 100mA, 3-phase)              |             |
| P1-2   | PHASE_B  | Phase B of the three-phase         | C3          |
|        |          | power monitor (120-240VAC,         |             |
| -      |          | 60HZ, 100mA, 3-phase)              |             |
| P1-3   | PHASE_A  | Phase A of the three-phase         | B11         |
|        |          | power monitor (120-240VAC,         |             |
|        |          | 60HZ, 100mA, 3-phase)              |             |
| P1-4   | UNUSED   | DO NOT CONNECT                     |             |
| P1-5   | AC_PWR   | TCU's AC power (120VAC,            | B9          |
|        |          | 60HZ, 0.5Å)                        |             |
| P1-6   | AC NEUT  | TCU's AC power neutral             |             |
| -      |          | (120VAC, 60HZ, 0.5A)               |             |
| P1-7   | TGND     | Safety ground                      |             |
| P1_8   | BAT+     | Backup battery positive terminal   |             |
| 11-0   | DAT      | (<24V/pot rated)                   |             |
| D1 0   | рат      | (<24 V / Hot fated)                |             |
| F1-9   | DA1-     | terminal (<24V (nat nated)         |             |
| D1 10  | DEMONID  | terminal (<24 v / not rated)       |             |
| P1-10  | BEMGND   | Isolated ground (wire to           |             |
|        |          | BEM001, pin 12) (<24V/not          |             |
|        |          | rated)                             |             |
| P1-11  | BEM_PWR  | Isolated power (wire to BEM001,    |             |
| -      |          | pin 10) (<24V/not rated)           |             |
| P1-12  | BEM_CTS  | Isolated clear to send (wire to    |             |
|        |          | BEM001, pin 6) (<24V/not rated)    |             |
| P1-13  | BEM_RXD  | Isolated receive data (wire to     |             |
|        |          | BEM001, pin 4) (<24V/not rated)    |             |
| P1-14  | BEM_TXD  | Isolated transmit data (wire to    |             |
|        |          | BEM001, pin 2) (<24V/not rated)    |             |
| P1-15  | BEM RTS  | Isolated request to send (wire to  |             |
|        | _        | BEM001, pin 8) (<24V/not rated)    |             |
| P1-16  | DIGITAL  | 120VAC, 60HZ, 0.5A, Tungsten,      | B5          |
| 1110   | OUTPUT   | 0-24VDC, 1A output: normally       | 20          |
|        | POINT    | open contact: source from pin      |             |
|        |          | P1-18                              |             |
| P1_17  | DIGITAI  | 120VAC 60HZ 0.54 Tungeten          | B6          |
| 1 1-1/ |          | 0.24 VDC 1A output: normally       |             |
|        | POINT    | closed contact: source from nin    |             |
|        |          | P1 18                              |             |
| D1 10  | CONTROL  | 120VAC 60HZ 1A 0.24VDC 2A          |             |
| 11-18  |          | $120VAC, 00\Pi Z, 1A, 0-24VDC, 2A$ |             |
|        | FUWEK    | source voltage for outputs at      |             |
|        | <u> </u> | pins P1-16 and P1-17               |             |

Top Connector 1: P1 (Programmable Application)

| PIN#  | Name    | Description (Electrical Rating) | HyperTAC II |
|-------|---------|---------------------------------|-------------|
|       |         |                                 | Address     |
| P1-19 | DIGITAL | 120-240VAC, 60HZ, 1A, Pilot     | B4          |
|       | OUTPUT  | Duty output; source voltage at  |             |
|       | POINT   | P1-20                           |             |
| P1-20 | CONTROL | 120-240VAC, 60HZ, 1A, Source    |             |
|       | POWER   | voltage for output at pin P1-19 |             |
| P1-21 | DIGITAL | 120-240VAC, 60HZ, 1A, Pilot     | B3          |
|       | OUTPUT  | Duty output; source voltage at  |             |
|       | POINT   | pin P1-24                       |             |
| P1-22 | DIGITAL | 120-240VAC, 60HZ, 1A, Pilot     | B2          |
|       | OUTPUT  | Duty output; source voltage at  |             |
|       | POINT   | pin P1-24                       |             |
| P1-23 | DIGITAL | 120-240VAC, 60HZ, 1A, Pilot     | B1          |
|       | OUTPUT  | Duty output; source voltage at  |             |
|       | POINT   | pin P1-24                       |             |
| P1-24 | CONTROL | 120-240VAC, 60HZ, 3A, source    |             |
|       | POWER   | voltage for outputs at pins P1- |             |
|       |         | 21, P1-22, P1-23                |             |

# Top Connector 2: P3 (Programmable Application)

| PIN#  | Name     | Description (Electrical Rating)   | HyperTAC II |
|-------|----------|-----------------------------------|-------------|
| P3-1  | ST_ADDR0 | Station address bit 0 (value 1)   |             |
|       |          | (<24V/not rated)                  |             |
| P3-2  | ST_ADDR1 | Station address bit 1 (value 2)   |             |
|       |          | (<24V/not rated)                  |             |
| P3-3  | ST_ADDR2 | Station address bit 2 (value 4)   |             |
|       |          | (<24V/not rated)                  |             |
| P3-4  | ST_ADDR3 | Station address bit 3 (value 8)   |             |
|       |          | (<24V/not rated)                  |             |
| P3-5  | ST_ADDR4 | Station address bit 4 (value 16)  |             |
|       |          | (<24V/not rated)                  |             |
| P3-6  | ST_ADDR5 | Station address bit 5 (value 32)  |             |
|       |          | (<24V/not rated)                  |             |
| P3-7  | ST_ADDR6 | Station address bit 6 (value 64)  |             |
|       |          | (<24V/not rated)                  |             |
| P3-8  | ST_ADDR7 | Station address bit 7 (value 128) |             |
|       |          | (<24V/not rated)                  |             |
| P3-9  | ST_ADDR8 | Station address bit 8 (value 256) |             |
|       |          | (<24V/not rated)                  |             |
| P3-10 | GND      | Station address ground            |             |
|       |          | (<24V/not rated)                  |             |
| P3-11 | INV'     | Invert data (<24V/not rated)      |             |
| P3-12 | SWAP'    | Swap data (<24V/not rated)        |             |
| P3-13 | CFG_BIT2 | Unused - do not connect           |             |
| P3-14 | CFG_BIT3 | Unused - do not connect           |             |
| P3-15 | GND      | Configuration ground              |             |

| PIN#  | Name      | Description (Electrical Rating) | HyperTAC II<br>Address |
|-------|-----------|---------------------------------|------------------------|
| P3-16 | EARTH_GND | Earth ground/lanyard            |                        |
| P3-17 |           |                                 |                        |
| P3-18 |           |                                 |                        |

# Bottom Connector 1: P2 (Programmable Application)

| PIN#  | Name        | Description (Electrical Rating) | HyperTAC II |
|-------|-------------|---------------------------------|-------------|
|       |             |                                 | Address     |
| P2-1  | DIGITAL     | 10-30VAC/DC@10mA Digital        | A1          |
|       | INPUT POINT | monitor point (>30V requires    |             |
|       |             | resistor); common at pin P2-5   |             |
| P2-2  | DIGITAL     | 10-30VAC/DC@10mA Digital        | A2          |
|       | INPUT POINT | monitor point (>30V requires    |             |
|       |             | resistor); common at pin P2-5   |             |
| P2-3  | DIGITAL     | 10-30VAC/DC@10mA Digital        | A3          |
|       | INPUT POINT | monitor point (>30V requires    |             |
|       |             | resistor); common at pin P2-5   |             |
| P2-4  | DIGITAL     | 10-30VAC/DC@10mA Digital        | A4          |
|       | INPUT POINT | monitor point (>30V requires    |             |
|       |             | resistor); common at pin P2-5   |             |
| P2-5  | DIGITAL     | 10-30VAC/DC@40mA RTN            |             |
|       | INPUT       | Input Common 1 for digital      |             |
|       | COMMON      | inputs P2-1 through P2-4 (>30V  |             |
|       |             | require dropping resistors)     |             |
| P2-6  | DIGITAL     | 10-30VAC/DC@10mA Low Level      | A5          |
|       | INPUT POINT | digital monitor input           |             |
| P2-7  | DIGITAL     | 10-30VAC/DC@10mA Off Level      | A6          |
|       | INPUT POINT | digital monitor input           |             |
| P2-8  | DIGITAL     | 10-30VAC/DC@10mA Lead           | A7          |
|       | INPUT POINT | Level digital monitor input     |             |
| P2-9  | DIGITAL     | 10-30VAC/DC@10mA Lag1           | A8          |
|       | INPUT POINT | Level digital monitor input     |             |
| P2-10 | DIGITAL     | 10-30VAC/DC@10mA Lag2           | A9          |
|       | INPUT POINT | Level digital monitor input     |             |
| P2-11 | DIGITAL     | 10-30VAC/DC@10mA High           | A10         |
|       | INPUT POINT | Level digital monitor input     |             |
| P2-12 | DIGITAL     | 10-30VAC/DC@10mA Auxiliary      | A12         |
|       | INPUT POINT | digital monitor input           |             |
| P2-13 | DIGITAL     | 10-30VAC/DC@10mA Alarm          | B7          |
|       | INPUT POINT | Silence Switch digital monitor  |             |
|       |             | input                           |             |
| P2-14 | DIGITAL     | 10-30VAC/DC@80mA RTN            |             |
|       | INPUT       | Input Common 2 for digital      |             |
|       | COMMON      | inputs P2-6 through P2-13 (>30V |             |
|       |             | require dropping resistors)     |             |
| P2-15 | ISOGND      | Internally supplied 24 VDC bias |             |
|       |             | source return (<24V/not rated)  |             |

| PIN#  | Name     | Description (Electrical Rating)    | HyperTAC II |
|-------|----------|------------------------------------|-------------|
|       |          |                                    | Address     |
| P2-16 | ISO+24V  | Internally supplied 24 VDC bias    | B10         |
|       |          | source voltage (<24V/not rated)    |             |
| P2-17 | TXD_232  | RS-232 transmit data to external   |             |
|       |          | device (<24V/not rated)            |             |
| P2-18 | RXD_232  | RS-232 receive data from           |             |
|       |          | external device (<24V/not rated)   |             |
| P2-19 | GND      | RS-232 ground (<24V/not rated)     |             |
| P2-20 | TGND     | Shield for analog monitor          |             |
|       |          | signals                            |             |
| P2-21 | ANALOG2+ | 4-20mA+ signal from transducer;    | C2          |
|       | (C2)     | - signal at pin P2-23 (<24V/not    |             |
|       |          | rated)                             |             |
| P2-22 | ANALOG1+ | 0-5VDC or 4-20mA+ signal from      | C1          |
|       | (C1)     | transducer; - signal at pin P2-23; |             |
|       |          | jump pin P2-24 to P2-23 for a 4-   |             |
|       |          | 20mA C1 signal (<24V/not           |             |
|       |          | rated)                             |             |
| P2-23 | ANALOG-  | - signal return for both analog    |             |
|       |          | inputs C1 and C2 at P2-22 and      |             |
|       |          | P2-21 (<24V/not rated)             |             |
| P2-24 | SHUNT    | 250 ohm shunt resistor; jump to    |             |
|       |          | P2-23 with 4-20mA signal for C1    |             |
|       |          | at P2-22 only (<24V/not rated)     |             |

# Bottom Connector 2: P4 (Programmable Application)

| PIN#  | Name       | Description (Electrical Rating)  | HyperTAC II |
|-------|------------|----------------------------------|-------------|
|       |            |                                  | Address     |
| P4-1  | Unused     | Reserved for future use; do not  |             |
|       |            | connect                          |             |
| P4-2  | Unused     | Reserved for future use; do not  |             |
|       |            | connect                          |             |
| P4-3  | RS485_B    | RS-485 serial interface B        |             |
|       |            | (<24V/not rated)                 |             |
| P4-4  | RS485_A    | RS-485 serial interface A        |             |
|       |            | (<24V/not rated)                 |             |
| P4-5  | EX_SHIELD  | Cable shield for RS-485 or RS-   |             |
|       |            | 232 cable                        |             |
| P4-6  | EX_GND_RAD | RS-232 ground (<24V/not rated)   |             |
| P4-7  | RTS_RAD    | RS-232 Request to send           |             |
|       |            | (<24V/not rated)                 |             |
| P4-8  | EX_TXD_RAD | RS-232 transmit data to external |             |
|       |            | device (<24V/not rated)          |             |
| P4-9  | EX_RXD_RAD | RS-232 receive data from         |             |
|       |            | external device (<24V/not rated) |             |
| P4-10 | CTS_RAD    | RS-232 clear to send (<24V/not   |             |
|       |            | rated)                           |             |

| PIN#  | Name | Description (Electrical Rating) | HyperTAC II<br>Address |
|-------|------|---------------------------------|------------------------|
| P4-11 |      | Unused                          |                        |
| P4-12 |      | Unused                          |                        |
| P4-13 |      | Unused                          |                        |
| P4-14 |      | Unused                          |                        |

#### SAFETY PRECAUTIONS

Review the following statements before installing, servicing, or replacing the Tack PAC Telemetry Control Unit (TCU) or any of its components.

## **General Precautions**

- Only trained and qualified personnel should install, service, or replace this equipment.
- Carefully read the installation and wiring instructions before connecting the TCU to its power source.
- Do not work on the TCU, or connect or disconnect any of its cables, during periods of lightning activity.
- To prevent overheating the TCU, do not operate it in an area that exceeds the maximum recommended temperature of -10°C to 60°C (14°F to 140°F). The upper temperature limit is 50°C (122°F) when using the recommended backup battery.
- Ensure that the unit is connected to earth ground during normal use.
- Precautionary measures must be observed when installing, operating, and servicing the TCU in order to prevent shock from voltages present.
- If the TCU is to be installed into an existing control panel, make sure that all breakers are shut off before starting the installation.
- All wiring should conform to federal, state, and local electrical codes.

## Working with the TCU

Before working with the TCU where the removal of components is necessary, perform the following steps in the sequence indicated:

- 1. Power down the unit.
- 2. Turn off all circuit breakers to the TCU.
- 3. Ensure that any cables connected to the TCU will not become entangled in or caught on anything in the surrounding area.

**IMPORTANT:** If the TCU's Power LED is not lit, you should assume that the TCU is still powered. The Power LED indicates only that the TCU is in the off state, not that AC power has been removed. To remove power, you must turn off the external circuit breaker.

When disconnecting a cable, pull on its connector or on its strain-relief loop, not on the cable itself. Some cables have a connector with locking tabs; when disconnecting this type of cable, press in on the locking tabs before disconnecting the cable. When pulling connectors apart, keep them evenly aligned to avoid bending any connector pins. Also, before connecting a cable, make sure both connectors are correctly oriented and aligned.

#### Protecting Against Electrostatic Discharge

Static electricity can harm delicate components inside the TCU. To prevent static damage, put on an electrostatic discharge wrist strap before touching any of the TCU's electronic components.

In addition to the preceding precautions, the following steps can be taken to prevent damage from electrostatic discharge (ESD):

- When unpacking a static-sensitive component from its shipping carton, do not remove the component's antistatic packing material until ready to install the component in the TCU. Be sure to put on an electrostatic discharge wrist strap before unwrapping the antistatic packaging.
- When transporting a sensitive component, first place it in an antistatic container or packaging.
- Handle all sensitive components in a static-safe area. Place the equipment on a grounded surface. If possible, use antistatic floor pads and workbench pads.

**Note:** Contact DFS if electrostatic discharge packaging is needed for return shipments. See Return Authorization (RA) Procedure, p. 15 for more information on returning equipment.

## Using the TCU

When using the TCU, observe the following safety guidelines:

- To help prevent electric shock, wire the TCU and peripheral power cables into properly grounded power sources.
- Be sure nothing rests on the TCU's cables and that the cables are not located where they can be stepped on or tripped over.

#### INSTALLATION

#### **Site Selection**

When selecting a site for the TCU, keep the following in mind:

- The TCU requires a 120 VAC power supply.
- The TCU is designed to operate at recommended temperature range of -10°C to 60°C (14°F to 140°F). The upper temperature limit is 50°C (122°F) when using the recommended backup battery.
- The TCU is intended to be permanently installed in a NEMA 12 or higher rated panel that prevents access to live parts without a tool.
- Attention should be given to the location of the TCU to provide accessibility for wiring and servicing. Leave enough space around the TCU to access the TCU's fuse and to remove the connectorized terminal strips. Install the TCU in the panel at a position where the LCD display can be read comfortably. The LCD is best viewed at slightly below eye level.

## **Mounting Instructions**

The TCU is intended to be permanently installed in a NEMA 12 or higher rated panel that prevents access to live parts without a tool. The TCU can be mounted in a control panel in several different ways. The unit can be mounted flush to the back plate of the panel, stood off the back plate, or mounted to a front panel. Mounting brackets are provided with the TCU that can be used to mount it in any of these positions. Optional connectors to facilitate the various types of mountings are available as shown on page 13, "Attaching Connectors" and may be specified as described in Appendix C: Parts List of the *TCU Installation and Operation Manual*.

#### IMPORTANT

A qualified technician should install the TCU.

Precautionary measures must be observed when installing, operating, and servicing the TCU in order to prevent shock from voltages present.

If the TCU is to be installed into an existing control panel, make sure that all breakers are shut off before starting the installation.

## **TAC Pack Adapter**

This mounting option is available when a TCU is replacing a rear-panel mounted PCU. It uses the preinstalled PCU mounting bracket and brings the TCU to the same level as the PCU it is replacing.

This option uses the Retro installation kit (Basic Install Kit or Full Install Kit). See Appendix C: Parts List in the *TCU Installation and Operation Manual*.

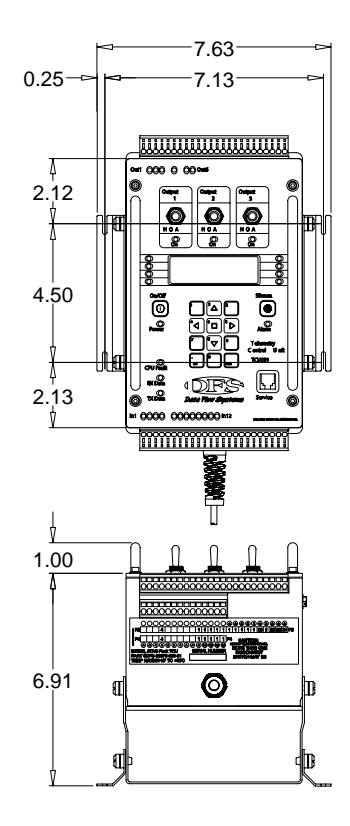

## Snap-In (Back Panel) Mount

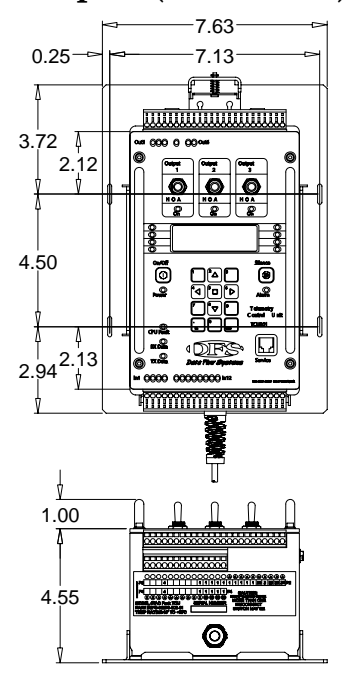

The snap-in mount is available for new installations (i.e., TCU is not replacing a PCU). The mounting bracket is attached to the back of the control panel, and the TCU is snapped into place. With this mounting option, the TCU can be installed and removed quickly and easily.

This option uses the Snap In installation kit (Basic Install Kit or Full Install Kit). See Appendix C: Parts List in the *TCU Installation and Operation Manual*.

#### **PCU Front Panel Mount**

This mounting option uses a PCU-type mounting bracket that is attached to the front of a control panel. With this mounting option, the TCU is attached to the mounting bracket with screws instead of being snapped into place.

This option uses the Front Mount installation kit (Basic Install Kit or Full Install Kit). See Appendix C: Parts List in the *TCU Installation and Operation Manual*.

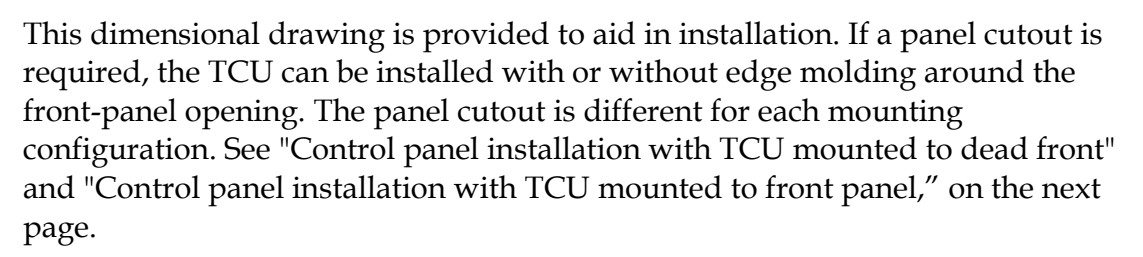

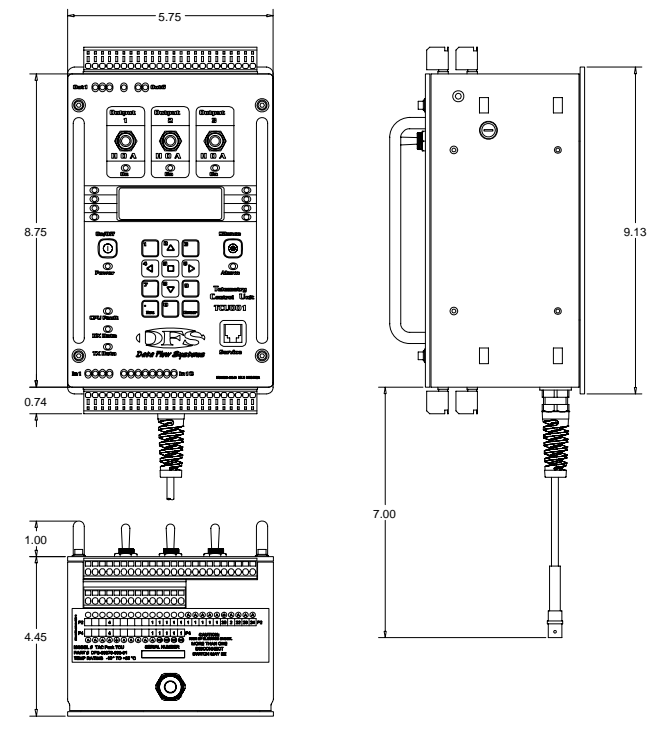

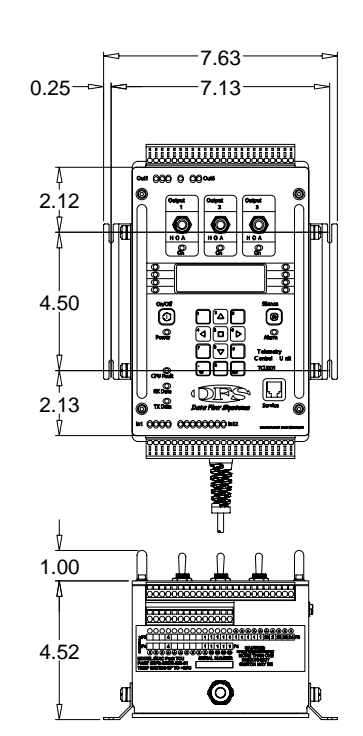

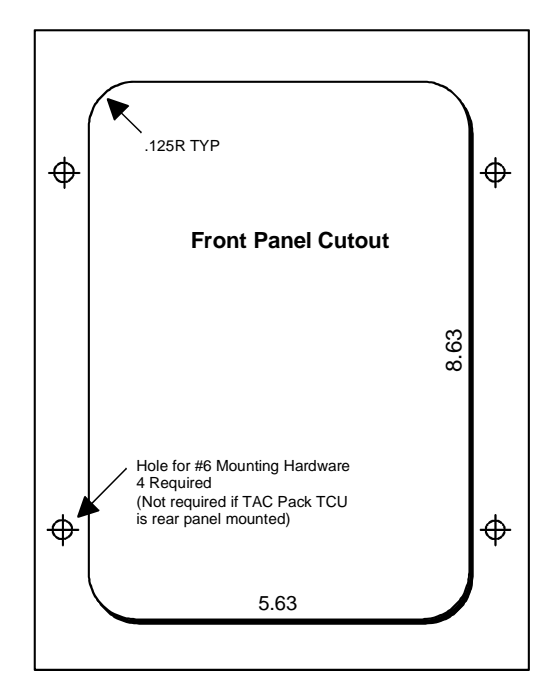

Control panel installation with TCU mounted to dead front

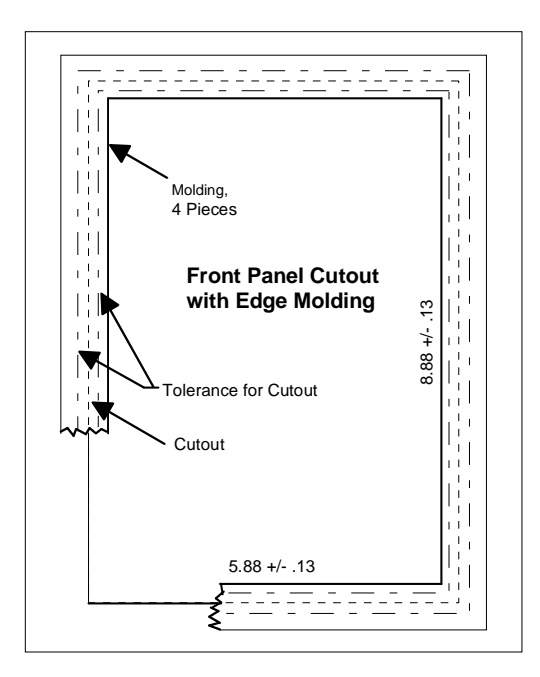

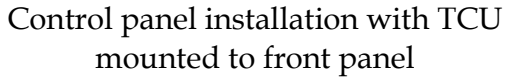

## **Attaching Connectors**

The graphic to the right depicts how each of the TCU's three optional connector types can be attached to the unit. The first option uses the Spring-Clamp Connector Tool, which can be ordered from DFS. See Appendix C: Parts List in the *TCU Installation and Operation Manual* for information on ordering connectors and the connector tool.

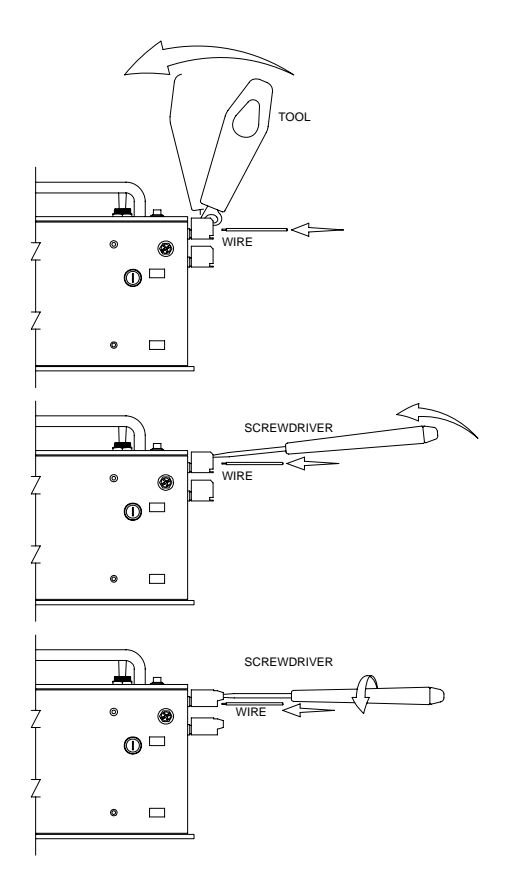

## Wiring AC Power

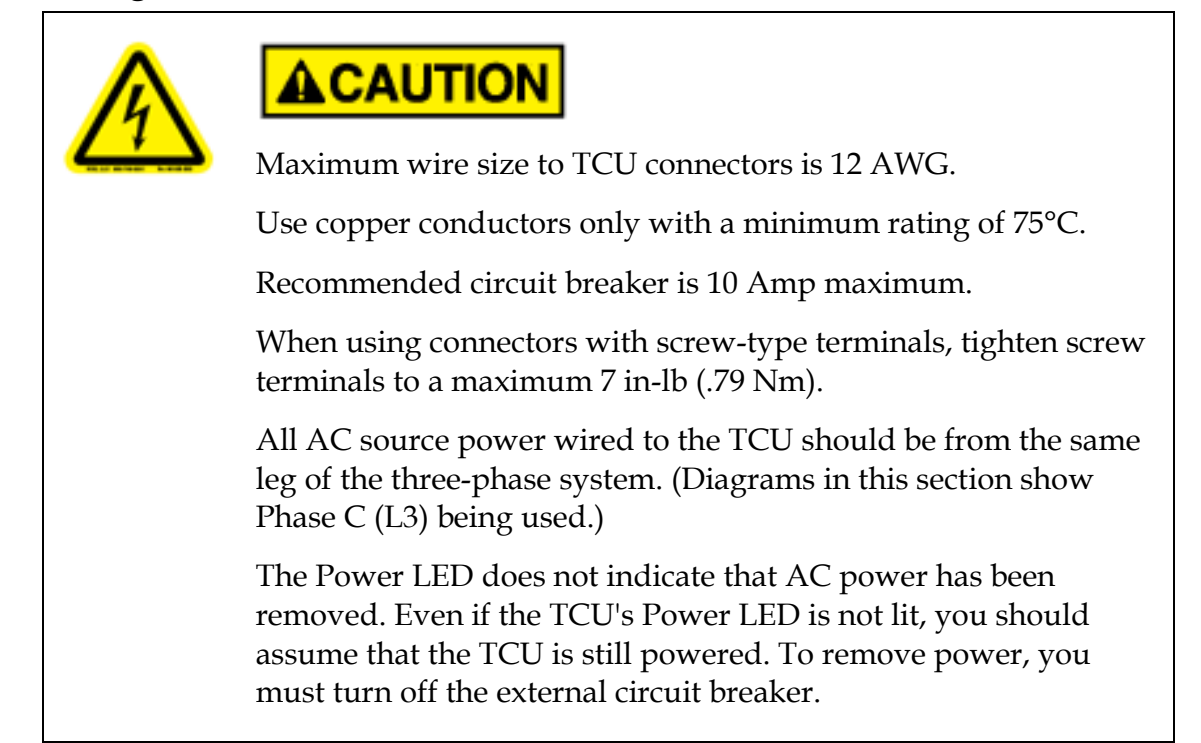

The TCU operates from 120 VAC. Verify the input voltage on the TCU's connector label before wiring.

Three terminals are provided for wiring power:

- P1-5, AC\_PWR (AC power)
- P1-6, AC\_NEUT (AC neutral)
- P1-7, TGND (earth ground)

Terminal P1-7 is designated Earth or Safety ground. The TCU's case is also connected to the TGND terminal. Wire in accordance with Federal, State, and Local Electrical Codes.

**IMPORTANT:** The transformer must provide AC neutral. When wiring to a typical three-phase, 4-wire, 240 volt transformer that provides AC neutral, refer to "Typical 240 Volt, 4-Wire Transformer" (next page). Refer to "Typical 480 Volt, 3-Wire Transformer" (next page) when connecting to a typical three-phase, 3-wire 480 volt transformer with no neutral provided.

Note that these diagrams are for typical installations. If your installation deviates from that shown here, refer to the National Electrical Code® (NEC®) Handbook.

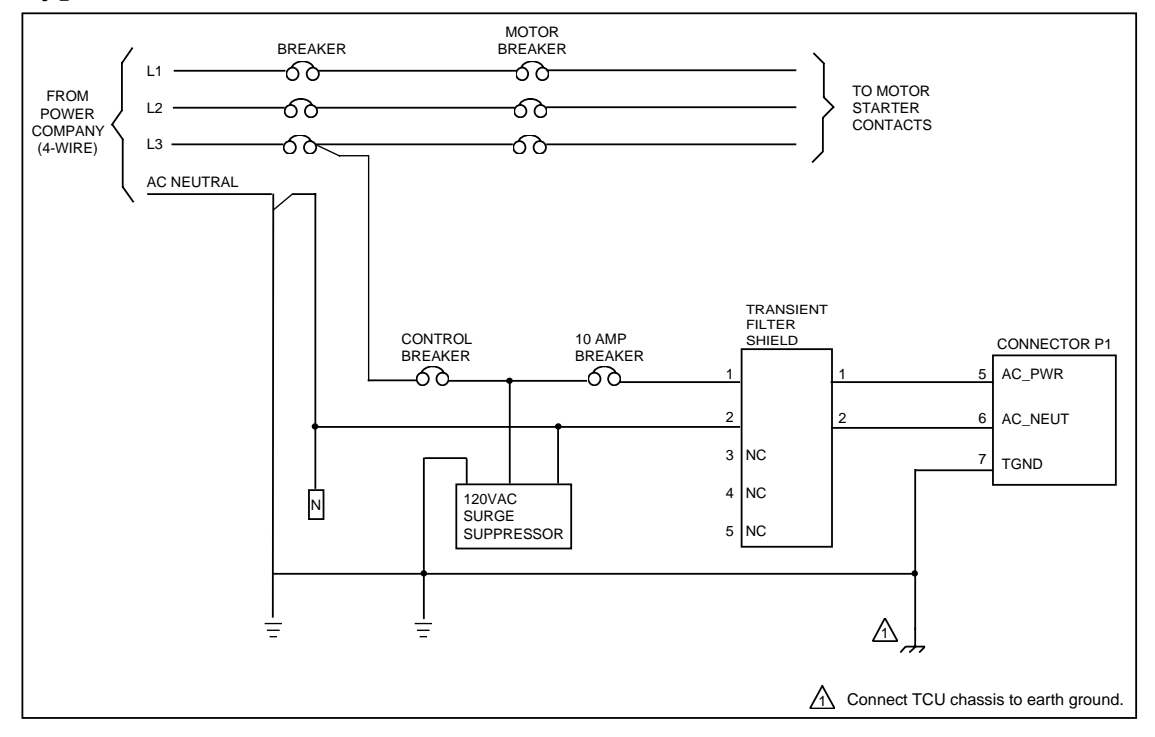

#### Typical 240 Volt, 4-Wire Transformer

#### Typical 480 Volt, 3-Wire Transformer

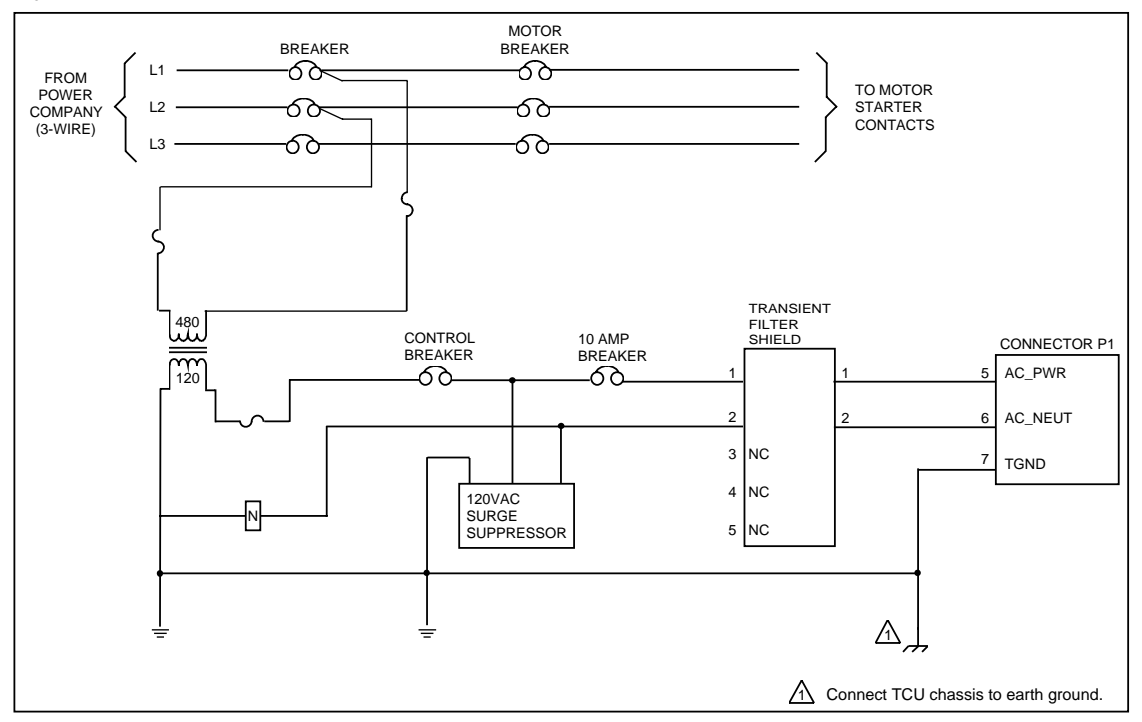

## **GENERAL OPERATING INSTRUCTIONS**

This section provides an overview of the TCU's user interface. For detailed descriptions and instructions on use, refer to the *TCU Installation and Operation Manual*, which can be found on the DFS Resource CD and the DFS website (www.dataflowsys.com).

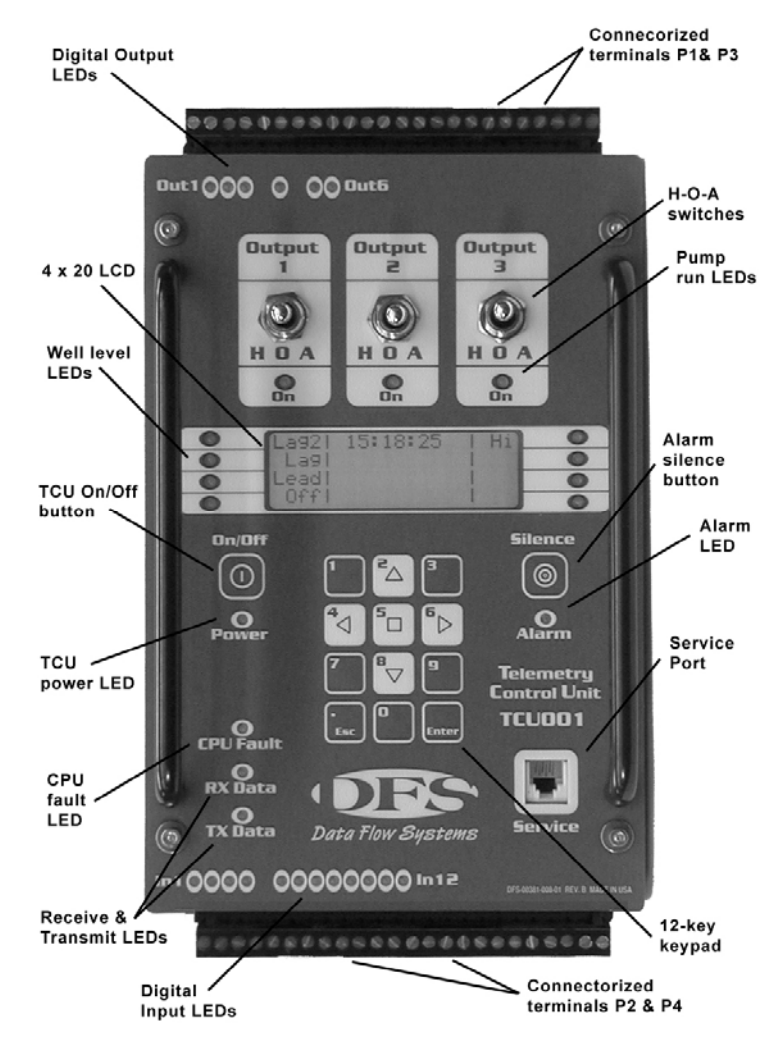

# **On/Off Button and Power LED**

Press and hold the TCU001's soft power On/Off key to turn the unit on and off. The Power LED indicates the state (on or off) of the TCU001.

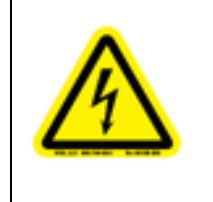

# 

The Power LED does not indicate that AC power has been removed. Even if the TCU's Power LED is not lit, you should assume that the TCU is still powered. To remove power, you must turn off the external circuit breaker.

# Keypad and LCD

The 4-line x 20-character LCD, in conjunction with the 12-key keypad, provides an interface for configuring the TCU, viewing and resetting alarms, and analyzing status information. The keys on the TCU's keypad can be used to page through menus items, scroll through configuration options, and enter numeric data. The keypad includes the numbers 0-9, scrolling keys (up  $\blacktriangle$ , down  $\triangledown$ , left  $\blacktriangleleft$ , and right  $\triangleright$ ), an ENTER key, and an ESC (escape) key. Some keys have two functions. For example, the number 2 key is also the "up" scrolling key. The function of the key is dependent on the TCU's current mode.

# **Connectorized Terminals**

The TCU001's four connectorized wire terminals (P1, P2, P3, and P4) allow the unit to be serviced or replaced without rewiring the control panel. No user configuration straps or jumpers are required.

# H-O-A Switches and LEDs

Three Hand-Off-Auto (H-O-A) switches on the TCU's front panel are provided to manually override the TCU's automated control. They can be used to manually control the pumps connected to the unit. The H-O-A switches are fail-safe; they remain operational even if the TCU fails or loses power.

Each of the TCU's three H-O-A switches has an LED that provides motor run and motor start fault status. Under normal operation, the LEDs indicate if the corresponding pump is on or off. This LED flashes when a starter circuit fault is detected.

# Activity LEDs

On each side of the TCU's LCD screen are four LEDs (8 total). Six of these LEDs are used to show the current well or tank staging level (Low, Off, Lead, Lag, Lag2, High). Functional names for each of the LEDS are displayed directly beside them on the TCU's LCD. These staging levels can be from discrete switches or analog set points.

# Alarm Silence Button and LED

The Alarm LED flashes when there are active alarms and is continuously lit until all alarms have cleared and all corresponding alarm messages have been viewed. The Alarm LED is cleared when the alarm screen is exited and there are no active alarms. The Silence key is used to silence the TCU's own alarm horn and an external alarm horn if one has been connected.

# **CPU Fault LED**

Internal circuitry is used to monitor the TCU's microcontroller. If the circuitry detects a fault with the microcontroller, it resets the microcontroller and strobes

the CPU Fault LED. If the microcontroller fails to reset, a circuit disables the outputs and the CPU Fault LED flashes. A steady light indicates that the TCU's radio processor is locked in reset mode. When this LED is lit (flashing or steady), all automated controls are disabled. Only using the H-O-A switches, which continue to function under a CPU Fault condition, can continue operation of the pumps. The disabled state of the alarm light relay activates an alarm light connected to the TCU.

## Receive (RX Data) and Transmit (TX Data) LEDs

The RX and TX Data LEDs are part of the telemetry and service port interface and are provided to verify the communications function. The RX Data LED strobes each time the TCU receives data; the TX Data LED strobes each time the TCU transmits data.

## **Service Port**

The TCU's front panel features an RS-232 interface that can be used for diagnostics and configuration storage and updating.

## **Digital Input and Output LEDs**

At the top and bottom of the TCU's front panel are LEDs that work independently of the TCU's internal computer. These LEDs provide you with a visual indication that the corresponding output or input is on.

## TELEMETRY CONFIGURATION

Setting up the TCU as a component of the telemetry system enables you to remotely monitor conditions at the site and control equipment from a central location via the HyperTAC II SCADA software. For example, you can determine if a pump is currently running and manually turn it on if necessary.

In order for the TCU to interface with the central site and the HyperTAC II server, it must have access to radio or network communications and be properly configured in HyperTAC II's Configuration Editor.

There are several options for connecting the TCU to the telemetry system. A TCU can be installed with a DFS RTU station, or it can interface with industry standard radios using the TCU's RS-232 Modbus radio interface. Alternately, the TCU can operate as a stand-alone unit and communicate with the central computer or server via its integrated radio or network interface.

Using the TCU in conjunction with a radio-based telemetry system requires that you obtain an FCC-licensed radio frequency if you do not already have a licensed frequency that can be used. Even when adding a site to an existing frequency, the FCC requires that a complete application be submitted. DFS can assist you in obtaining a new licensed frequency or adding a site to an existing frequency.

For detailed instructions for integrating the TCU with your telemetry system, see Chapter 7: Telemetry Configuration in the *TCU Installation and Operation Manual*.

#### Key-INVOKED FUNCTIONS

Detailed information on these key-invoked functions can be found in the *TCU Installation and Operation Manual*.

| View process ID and version level                                                    | With the TCU powered, press and hold the 3 button                                         |
|--------------------------------------------------------------------------------------|-------------------------------------------------------------------------------------------|
| View serial number, station address,<br>radio configuration, and firmware<br>version | With the TCU powered,<br>simultaneously press and hold the 3<br>and Alarm Silence buttons |
| Place TCU in radio test mode                                                         | Press and hold the 2 button while cycling power                                           |
| Key radio and measure antenna<br>reflective power                                    | With the TCU in radio test mode, press the 2 button                                       |
| Auto download TCU configuration                                                      | Press and hold the 3 button while cycling power                                           |
| Place TCU in debug mode                                                              | Press and hold the 1 button while cycling power                                           |
| Adjust LCD contrast                                                                  | Press and hold the 5 button while cycling power                                           |

#### MAINTENANCE

The TCU itself is designed for a minimum amount of maintenance. It is more important to maintain the station and the components connected to the TCU.

When cleaning the TCU's front panel, use only mild detergents and a damp rag. Do not use solvents to clean the TCU's front panel.

**Recommended Backup Batteries** 

- 12V, 7.0Ah Rechargeable Battery (Part No. DFS-00363-008-01)
- 12V, 2.6Ah Rechargeable Battery (Model No. NP2.6-12)

The TCU001 includes one replaceable fuse. If this fuse should fail, replace it with a new identical one (.375AT).

#### **REPLACEMENT PARTS**

Parts should only be replaced with parts recommended and approved by Data Flow Systems. Placing unapproved parts in the TCU001 voids the safety certification. See the Return Authorization (RA) Procedure (next section) for instructions on obtaining replacement parts.

#### **RETURN AUTHORIZATION (RA) PROCEDURE**

In the event that a function module fails, during or after the warranty period, it may be returned to Data Flow Systems to be repaired or replaced.

All RA's will be subject to standard shipping and handling charges. Minimum handling charges will be assessed in most cases for work such as Radio Tuning, Backplanes, "No Problem Found," and other minor repairs. Handling charges will be waved on warranty equipment. Standard shipping charges will be based on UPS ground, please advise if other arrangements are needed (UPS Red, FedEx, Pickup, Freight...). Standard cost of repairs and shipping charges can be obtained by contacting our RA Department by phone or e-mail.

**STEP 1:** Replace the failed module with a spare module of the same type, if one is available.

**STEP 2:** Contact Data Flow Systems Inc. in one of the following ways to receive an RA#:

- Email DFS at rma@dataflowsys.com.
- Call DFS at 321-259-5009 ext. 1142 during normal operating hours.

The following information must be provided.

- Customer/Utility Name and Ship to Address
- Contact Name and Phone Number
- Products to be returned and Serial Numbers
- Detailed description of failure
- PO#

**Note:** The lack of "Detailed description of failure" could result in a bench test fee and equipment returned due to the inability to properly determine the nature of the failure or testing resulting in "No Problem Found."

**STEP 3:** Place the function module(s) individually in an electrostatic discharge bag and then wrap with foam or bubble wrap. Pack the wrapped module(s) in a sturdy box filled with popcorn-type or bubble wrap packing material. Include a packing slip with the following information:

- Module(s) model, serial number, probable cause of failure, and the RA number
- Shipping address
- Shipping instructions (shipping costs greater than UPS ground are charged to the customer)

**STEP 4:** Address the box to:

RA Department # {the RA number you received here} Data Flow Systems, Inc. 605 N. John Rodes Blvd. Melbourne, FL 32934-9105

**STEP 5:** Ship the box to DFS using any typical shipping carrier (for example, UPS, FedEx, etc.). **Note:** DFS employees are not permitted to hand carry RMA materials.

Modules are typically repaired and shipped back to the customer within a 2week period starting at the time the module reaches the RA Department. If additional information is required during the repair of the module(s), the DFS service department will contact you.

To get information on the progress of any of your equipment in for repair, contact the DFS RA Department at rma@dataflowsys.com or 321-259-5009 ext. 1142.

Replacement of equipment may be necessary in the event that the equipment and/or parts are unrepairable. Warranty equipment will be replaced without prior notification as warranty replacement. The customer will be notified by phone with information of available options if equipment not under warranty cannot be repaired.

DFS reserve the right to return any material received without an RA# or not conforming to the requirements of this RA process.

#### WARRANTY

The warranty details Data Flow System's commitment to repairing or replacing parts and providing support during the warranty period. Refer to your Warranty Certificate, or the Warranty Statement included with your contract, for details on the terms of your warranty. If you lose your Warranty Certificate/Statement, contact Data Flow Systems' Sales Department to obtain the warranty terms and to replace your Warranty Certificate/Statement.

- Call 321-259-5009
- Email sales@dataflowsys.com

The intended purpose of the TCU is telemetry control. Using the TCU for purposes other than telemetry control is not recommended and will void the warranty.

TCU QUICK START GUIDE

Notes:

TCU QUICK START GUIDE

Notes:

TCU QUICK START GUIDE

Notes:

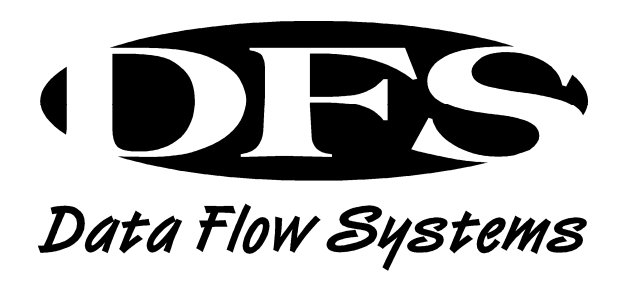

Data Flow Systems, Inc. 605 N. John Rodes Blvd. Melbourne, FL 32934 321-259-5009 www.dataflowsys.com